# **VENUS CONTROL SUITE**

## REPORTS

Venus Control Suite allows users to run reports that are designed to provide the user with detailed playlist exposure, run time and duration.

#### REPORTS

- 1. Click **Reports** on the Venus Control Suite menu to open the reports page.
- 2. Click Add New (see figure 1).
- 3. Choose the **Report Type** (see figure 2).
  - Proof of Play report shows thumbnails, exposure (plays), and total duration each file played.
  - Scheduled Content Report provides users with a visual breakdown of what content is scheduled to play on their display. This report is broken down by playlist name and provides detailed information for the dates and hours of play.
- 4. Give the **Report a Name** (see figure 3).
- 5. Choose which **Display** to generate the report from (see figure 3).
- 6. Select Account from drop down box.
- 7. Under Range, enter **Time** and **Date** parameters for the report you wish to generate (see figure 3).
- 8. Click Submit to generate the report.
- 9. Sample Proof of Play Report (see figure 4).

## Proof of Play - Proof of Play

Account: Generated: Range: Display: Controller: Zone: SWT Advanced 02/19/2015 03:11:14 PM 02/01/2015 12:00:00 AM – 02/19/2015 12:00:00 AM Software Training Advertising Display TRAINING-NEXT primary

#### Event 1

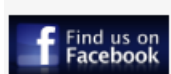

Figure 4: Sample Report

File Name facebook\_find us.avi Plays 615 Duration 00.01:11:49

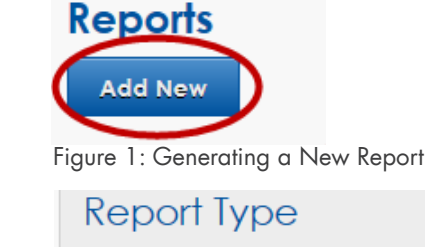

Select Report Type Proof of Play Report Proof of Play Report with Game in Progress Scheduled Content Report Figure 2: Choosing Report Type

Report Type Proof of Play Report Report Name Proof of Play Display

Software Training 1

### Range

| Start Time   | End Time    |
|--------------|-------------|
| 12:00 AM     | 10:00 PM    |
| Start Date   | End Date    |
| Nov 16, 2014 | Dec 5, 2014 |

Figure 3: Report Parameters

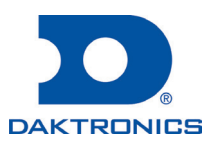